# ACCEL LLRF Control Algorithm Design

Project: DARPA ACCEL

Presenter: Chao Liu

Date: Feb-Apr 2023

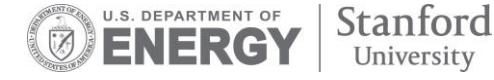

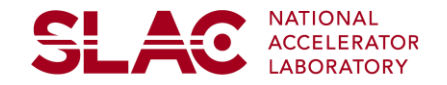

### **Custom Library for SLAC LLRF**

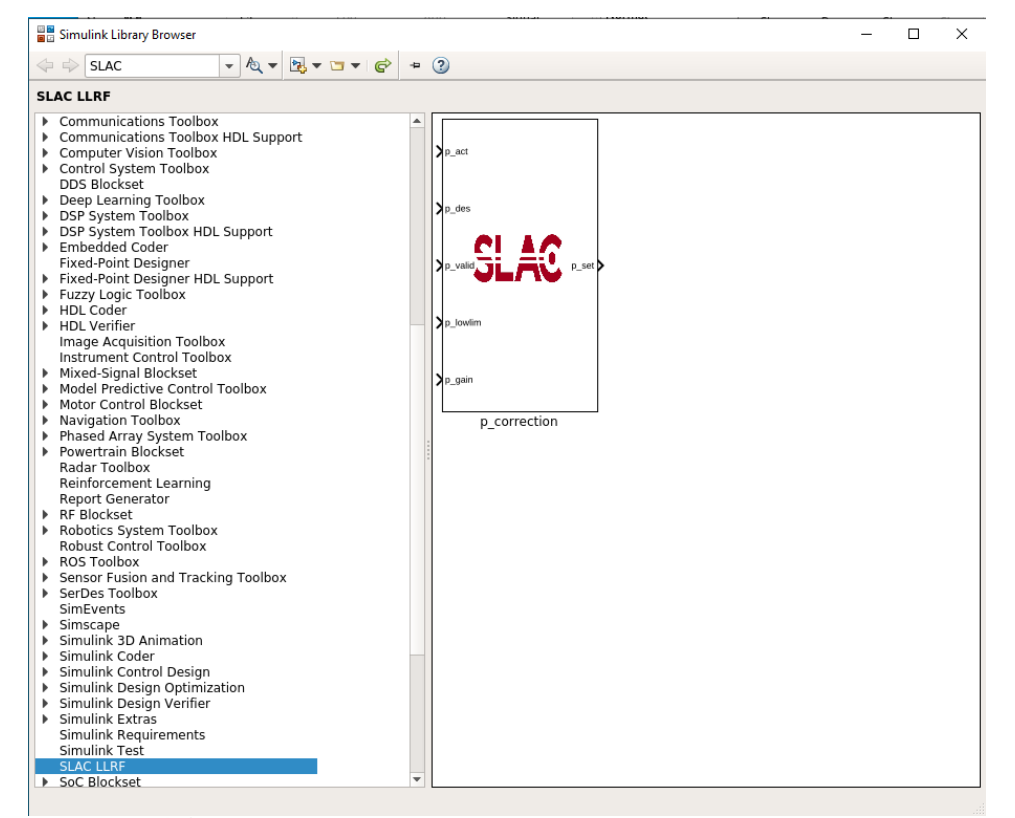

- Custom block in Library Browser
- Testbench Simulink model
- Testbench Script
- Phase correction as an example
  - Set the desire phase value
  - Set the lower limit of the phase correction
  - Set the correction gain
  - Get the current phase value
  - Output the new set values for phase

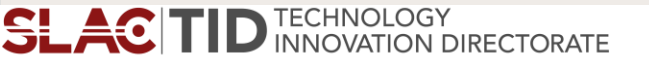

#### **Testbench for Custom Block**

| -                                                                |                     |                                  |                                      |               |                 |          |                                      |                            | _              |  |                                            |      |                   |                   |                     |                | -          |               |          |         |           |
|------------------------------------------------------------------|---------------------|----------------------------------|--------------------------------------|---------------|-----------------|----------|--------------------------------------|----------------------------|----------------|--|--------------------------------------------|------|-------------------|-------------------|---------------------|----------------|------------|---------------|----------|---------|-----------|
| Ta phase_con_test - Simulink non-degree granting education use - |                     |                                  |                                      |               |                 |          |                                      |                            |                |  |                                            | ×    |                   |                   |                     |                |            |               |          |         |           |
| 5                                                                | IMULAT              | ION                              | DEBUG                                | MODELING      | FORMAT          | 1        | APPS                                 |                            |                |  |                                            |      |                   |                   |                     |                |            |               | Q ₽, -   | ? -     | •         |
| New Save •                                                       |                     | Library<br>Browser               | Log<br>Signals                       | Add<br>Viewer | Signal<br>Table | •        | Stop Time<br>Normal<br>Ref Fast Rest | 1e-6<br>•                  | Step<br>Back • |  | Step<br>Forward                            | Stop | Data<br>Inspector | Logic<br>Analyzer | Bird's-Eye<br>Scope | REVIEW RESULTS |            |               | -        |         |           |
| To                                                               | ols                 |                                  |                                      |               |                 |          |                                      |                            |                |  |                                            |      |                   |                   |                     |                |            |               |          |         |           |
| Browser                                                          | (ب<br>۲             | ⇔ 🏠<br>™phase_o                  | phase_corr_<br>orr_test              | test          |                 |          |                                      |                            |                |  |                                            |      |                   |                   |                     |                |            |               |          | -       | Ргорелту  |
| Model                                                            |                     |                                  |                                      |               | $\sim$          |          |                                      |                            |                |  |                                            |      |                   |                   |                     |                |            |               |          |         | Inspector |
|                                                                  |                     |                                  |                                      | Vitis Model   | Composer Hi     | ıb       |                                      |                            |                |  |                                            |      |                   |                   |                     |                |            |               |          |         |           |
|                                                                  |                     | [                                | p_act<br>p_des<br>1<br>-C-<br>p_gain |               |                 |          | In                                   | ict<br>ict<br>alid<br>alid |                |  | _act<br>_des<br>_valid<br>_lowlim<br>_gain |      | <b>0</b> p_si     | et                |                     | P1             | )          | <br>out.p_nev | v        |         |           |
|                                                                  | )<br>(***<br>(***   |                                  |                                      |               |                 |          |                                      |                            |                |  |                                            |      |                   |                   |                     |                |            |               |          |         |           |
|                                                                  | Mod<br>Inpo<br>Desi | el Data Edi<br>orts/Outpor<br>gn | tor<br>ts Signals                    | s Data Stores | s States        | Paramete | rs                                   |                            | Min            |  |                                            |      |                   |                   | Complexity          |                | annia Tima | Filter o      | contents | 0 + ×   |           |
|                                                                  |                     | source                           |                                      | Sig           | mai Name        |          | aca ryp                              |                            | MILL           |  | Xlar                                       |      | mensions          |                   | complexity          |                | ample time |               | ruesolv  | 0       |           |
| No data to display                                               |                     |                                  |                                      |               |                 |          |                                      |                            |                |  |                                            |      |                   |                   |                     |                |            |               |          |         |           |
| Rea                                                              | ady                 |                                  |                                      |               |                 |          |                                      |                            |                |  |                                            | 150% |                   |                   |                     |                |            |               | Variable | StepAut | 6         |

Custom block

•

•

•

- In and out gateways
  - Output type
  - Arithmetic types
  - Fixed point precision
  - Quantization
- Parameters
  - To and From the workspace
    - Save format

#### **Testbench Script**

SLAC

phase\_corr\_testbench.m x +
1 - clear all;

#### 2 % General parameters

- 3 fsample=250e6;
- 4 period=1/fsample;
- 5 runcycle=10;
- 6 number\_loop=30;
- 7 runtime=runcycle\*period; 8

#### 🎭 Custom parameters

- 10 p\_int=0.1;
- 11 p\_act=p\_int;
- 12 p\_des=1.5; 13 - p low lim=G
- 13 p\_low\_lim=0.1; 14 - p\_gain=0.1;
- 14 p\_gain=0.1; 15
- 16 17

9

#### Simulation

- 18 <mark>figure;</mark>
- 19 pfor i=1:number\_loop
- 20 %p\_act=p\_new;
- 21 sim('phase\_corr\_test.slx', runtime);
- 22 p\_new\_array=ans.p\_new.signals.values;
- 23 p\_new=p\_new\_array(end); 24 - p\_act=p\_new;
- 24 p\_act=p\_new; 25 - plog(i)=p\_new;
- 25 plog(1)=p\_new 26 - end
- 20 -
- 28 plog\_i≡[p\_int,plog]
- 29 30 - plot(
- 30 plot(plog\_i,'o-'); hold on; 31 - xlabel('Number of Pulses');
- 32 vlabel('phase (rad)');
- 33 grid on;
- SLAC TID TECHNOLOGY INNOVATION DIRECTORATE

- Setup the general parameters
- Setup the customer parameters
- Call sim to simulate the firmware model
  - Use From Workspace to load data to Simulink model
  - Use To Workspace to read the output data back to workspace for verification and visualization
    - Plot the results

- Compare the results for fixed-point to floating point model
- Verify the function
- Goal: not see Simulink window open

### **Amplitude and Phase Control**

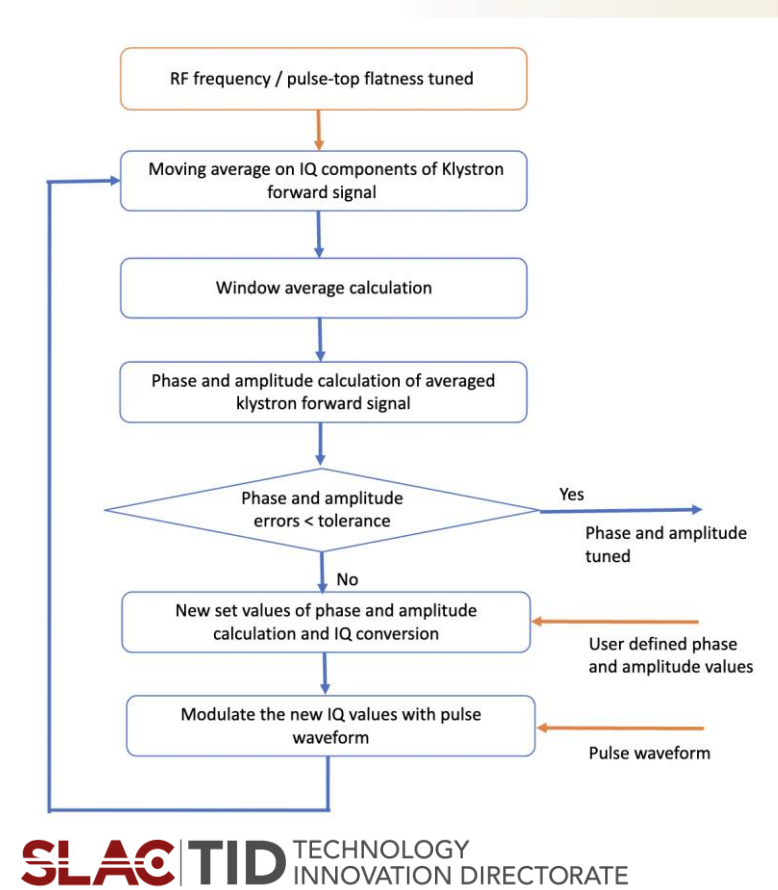

- Amplitude and phase control flow performed after the RF frequency and flatness control
- The phase and amplitude of the klystron forward signal are precisely controlled to user defined values with a real-time compensating loop
- Implementation plan
  - User defined values set in software
    - The target phase and amplitude values set in software
    - User defined waveform corrected by flatness control flow
  - Average values calculated in firmware
    - Streaming IQ samples of the cavity reflection signal are converted to amplitude and phase values in firmware
    - New set of phase and amplitude values calculated based on user defined steps and targets
    - New set values converted back to IQ and then modulated with pulse waveform from software

#### **Phase Control Block**

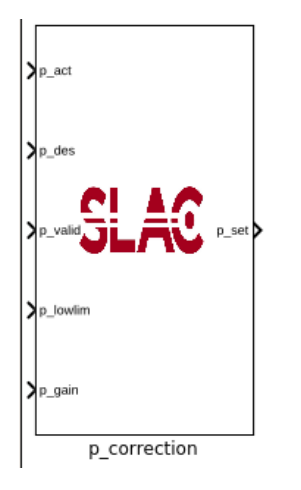

- Take the phase value for each of the pulse
- User defined desired phase value
- Phase correction value calculated
  - Correction value based on the difference between desired value and measurement
  - Correction step controlled by phase control loop gain (user defined)
  - Correction value within lower limit (user defined)
    - "deadband" the phase no longer changes
- New set value as the output of the block

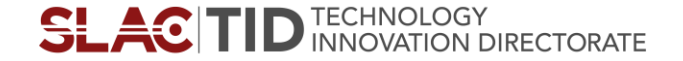

### **Phase Control Loop Firmware Simulation Results**

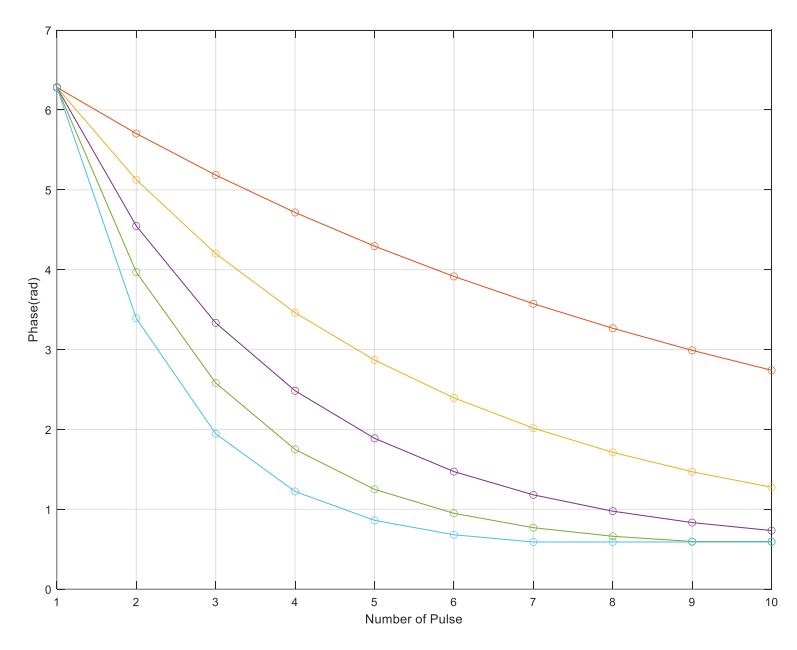

 $p_act = 2*pi$   $p_des = 0.5$  $p_gain = 0.1 - 0.5$ 

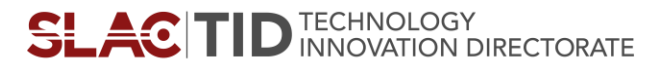

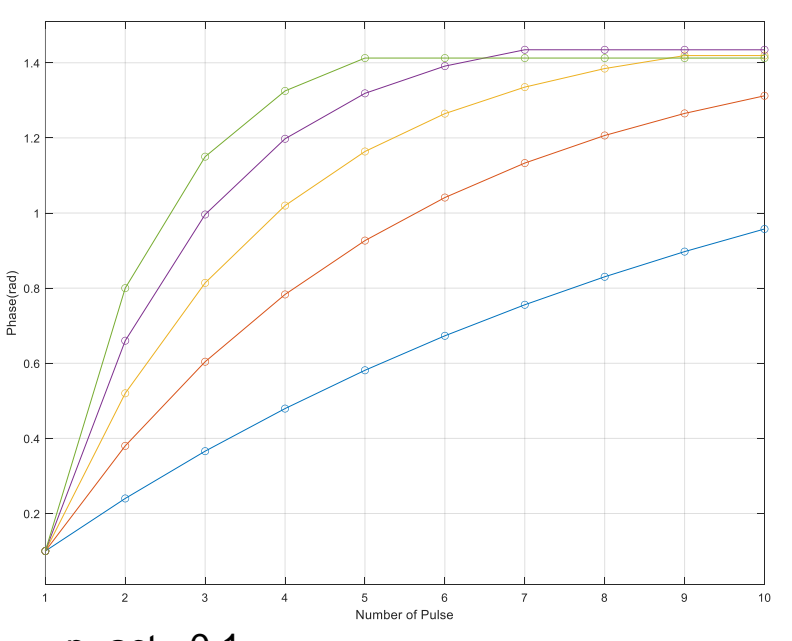

p\_act =0.1 p\_des =1.5 p\_gain = 0.1 - 0.5

## Phase and Amplitude Control Blocks in SLAC LLRF

| Simulink Library Browser                                                                                                    |                                                                                                    | - | × |
|----------------------------------------------------------------------------------------------------|----------------------------------------------------------------------------------------------------|---|---|
| \$LAC                                                                                                    | ▼ 💣 🎂 ③                                                                                                    |   |   |
| SLAC LLRF                                                                                                    |                                                                                                    |   |   |
| <ul> <li>Fixed-Point Designer HDL Support</li> <li>Fuzzy Logic Toolbox</li> <li>HDL Coder</li> <li>HDL Verifier</li> <li>Image Acquisition Toolbox</li> <li>Mixed-Signal Blockset</li> <li>Model Predictive Control Toolbox</li> <li>Motor Control Blockset</li> <li>Model Predictive Control Toolbox</li> <li>Phased Array System Toolbox</li> <li>Phased Array System Toolbox</li> <li>Powertrain Blockset</li> <li>Radar Toolbox</li> <li>Reinforcement Learning<br/>Report Generator</li> <li>Rob System Toolbox</li> <li>Rob System Toolbox</li> <li>Rob System Toolbox</li> <li>Rob Toolbox</li> <li>Sersor Fusion and Tracking Toolbox</li> <li>Sernesr Fusion and Tracking Toolbox</li> <li>Simulink Control Design</li> <li>Simulink Control Design</li> <li>Simulink Design Optimization</li> <li>Simulink Test</li> <li>SLAC LLRF</li> <li>So C Blockset</li> <li>So C Blockset</li> <li>So C Blockset</li> <li>Vehicle Dynamics Blockset</li> <li>Vehicle Network Toolbox</li> <li>System Identification Toolbox</li> <li>Vehicle Network Toolbox</li> <li>Vehicle Network Toolbox</li> <li>Vehicle Network Toolbox</li> <li>Vision HDL Toolbox</li> <li>Xisina Toolbox</li> <li>Sinsen Blockset</li> <li>Vehicle Network Toolbox</li> <li>Vision HDL Toolbox</li> <li>Xisina Toolbox</li> <li>Xision HDL Toolbox</li> <li>Xisina Toolbox</li> </ul> | A_des A_des A_act B_act A_des A_des A_ |   |   |

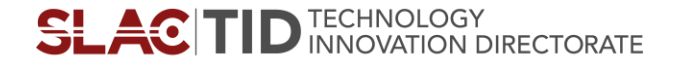

#### **Amplitude Control Block**

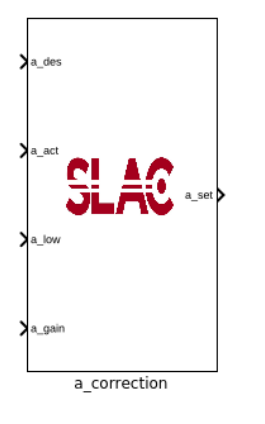

- Take the amplitude value for each of the pulse
- User defined desired amplitude value
- New amplitude set value calculated
  - Correction value based on the difference between desired value and measurement  $a_{cor} = (\frac{a_{des}}{a_{act}} - 1) \cdot a_{gain} \quad a_{set} = a_{act} \cdot a_{gain}$
  - Control step controlled by amplitude control loop gain (user defined)
  - Correction value within lower limit (user defined)
     "deadband" the amplitude no longer changes
- New set value as the output of the block
- Basic function realized, fine tunning and more simulation required for wrapping up the block

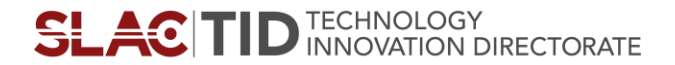

#### **Amplitude Control Block**

5 5 <del>000000</del> gain 0.3  $\cap$ gain 0.2 4.5 4.5 4 4 Amplitude 3.5 Amplitude 3.5 3 3 gain 0.3 2.5 2.5 gain 0.2 2 2 10 15 20 25 30 0 5 10 15 20 25 30 0 5 Number of Pulses Number of Pulses  $a_act = 5$  $a_act = 2$ a des = 2a des = 5 $a_{gain} = 0.2 \text{ and } 0.3$ a\_gain = 0.2 and 0.3

SLAC TID TECHNOLOGY INNOVATION DIRECTORATE

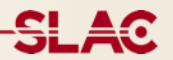

### Thank you!

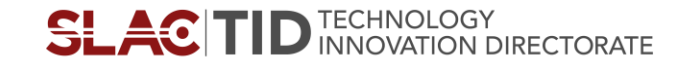